# Guía A2 – Creación de un RAID RAIDZ con redundancia y rendimiento en FreeNAS

## **Contenido:**

| GUÍA A2 – CREACIÓN DE UN RAID RAIDZ CON REDUNDANCIA Y RENDIMIENTO EN FREENAS        | 1  |
|-------------------------------------------------------------------------------------|----|
| Contenido:                                                                          |    |
| Consideraciones de la guía.                                                         |    |
| a. Objetivo:                                                                        |    |
| b. Software necesario                                                               |    |
| I. ESCENARIO DE LA GUÍA                                                             | 2  |
| II. SOLUCIÓN AL ESCENARIO                                                           | 6  |
| Fase 1. Personalización de la interfaz de configuración Web.                        | 6  |
| Paso 1 - Ingresar al apliance FreeNAS                                               |    |
| Paso 2 – Asignar nombre el datastore                                                | 7  |
| Paso 3 – Configuración de ficha General                                             | 7  |
| Paso 4 – Actualizar el sistema FreeNAS                                              |    |
| Paso 5 – Configuración del servicio SSH                                             |    |
| Fase 2. Configuración del RAID                                                      |    |
| Paso 0 – Pasos previos con VMware Workstation                                       |    |
| Paso 0 – Pasos previos con Oracle VirtualBox                                        |    |
| Paso 1 – Verificar que se encuentren los cuatro discos disponibles                  |    |
| Paso 2 – Crear el RAID                                                              |    |
| Paso 3 – Comprobar la creación del RAID                                             |    |
| Fase 3. Comprobación del funcionamiento del RAID                                    |    |
| Paso 1a – Simular falla en un disco duro en VMware Workstation Profesional o Player |    |
| Paso 1b – Simular falla en un disco duro en VirtualBox                              |    |
| Paso 2 – Verificar disponibilidad el RAID                                           |    |
| Paso 3 Agregar un disco al RAID 1+0                                                 |    |
| TAREAS                                                                              | 23 |
| ANEXOS                                                                              | 24 |
| A1 - Resumen de comandos para RAID                                                  |    |
| A2 - ENLACES SUGERIDOS                                                              | 25 |

## Consideraciones de la guía.

# a. Objetivo:

Crear una matriz de discos tipo RAIDZ (o RAID1+0), en el datastore ds01 utilizando FreeNAS como estrategia para la disponibilidad de la información

## **b.** Software necesario

Para esta práctica se utilizará el siguiente software.

- Un equipo o una MV con dos tarjetas de red con un lagg (de preferencia) ejecutando FreeNAS con 8 GB de RAM
- Si es MV, definir si utilizará la red NAT o el modo bridge con una interfaz lopback o interfaz Ethernet.
- Conexión a Internet.
- Cuatro discos duros tipo iSCSI. (De preferencia)
- VMware Workstaion Profesional (De preferencia) o Oracle VirtualBox en su versión más reciente, si no se cuenta con el equipo físico (para FreeNAS no se necesita virtualización anidada)

Configuración de Alta disponibilidad el almacenamiento – Víctor Cuchillac (padre). Página 1 de 25

# I. Escenario de la guía.

La EMPRESAY ha contratado los servicios profesionales de vuestro equipo de trabajo para realizar las siguientes tareas:

- Personalizar la interfaz de configuración Web.
- Agregar redundancia en el sistema de almacenamiento del servidor FreeNAS con un RAIDZ (de preferencia) u otro tipo de arreglo de discos (RAID 1+0), usando cuatro discos duros y uno extra para SPARE.
- Investigar cómo pueden utilizarse los discos en SPARE

Para realizar las tareas anteriores en la "EMPRESAY" se tienen las siguientes condiciones:

- Un equipo físico para el datastore ds01 con FreeNAS 11.X con 16GB de RAM
- Una red LAN de alta velocidad (1 GBps) para la SAN con la red 192.168.50+Y.0
- El equipo del ds01 tiene dos tarjetas de red en failover (o roundrobin)
- El equipo del ds01 tiene 4 discos SCSI de 50 GB y 10K rpm (Si es MV utilizar 4 discos SCSI)

El datastore (ds01) estará compuesto inicialmente por cinco discos duros, el primero para el sistema operativo y el resto para el arreglo de discos, dichos discos pueden ser discos SAS o SCSI. Si la práctica se realiza en una máquina virtual con VMware Workstation Profesional, se utilizarán cuatro discos del tipo SCSI, Si se utiliza Oracle VirtualBox, se utilizarán cuatro discos tipo SATA (los cuales deberán tener la opción hotplug habilitada). Con esto, se podrá simular una falla al retirar uno de los discos duros. El primer disco que se muestra en la figura 1 corresponde al disco de sistema operativo, en dónde hay dos particiones. El arreglo de los cuatro discos formará un área de almacenamiento que es denominada volumen.

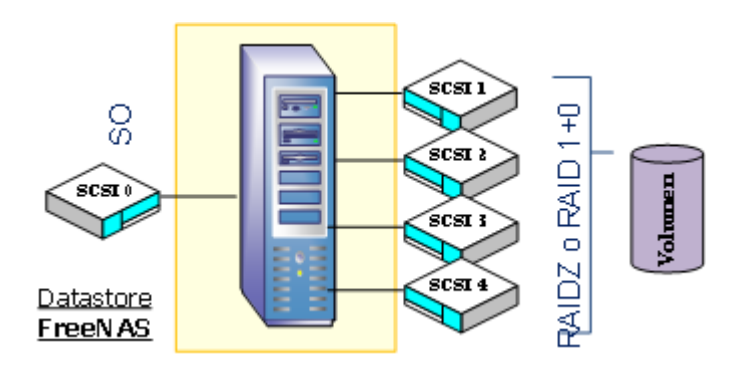

Figura 1. Distribución inicial de los discos duros del datastore ds01 (fuente: elaboración propia)

En la figura 2, se ilustra el arreglo de discos cuando es u RAID 1+0, es de tener en cuenta que el área de datos final depende del formato utilizado y que los valores finales siempre son mayores al tamaño de los discos sin formato. La información del RAID 1+0 se divide en un primer espejo formado por el disco 1 y el disco 3, y un segundo espejo formado por el disco 2 y el disco 4.

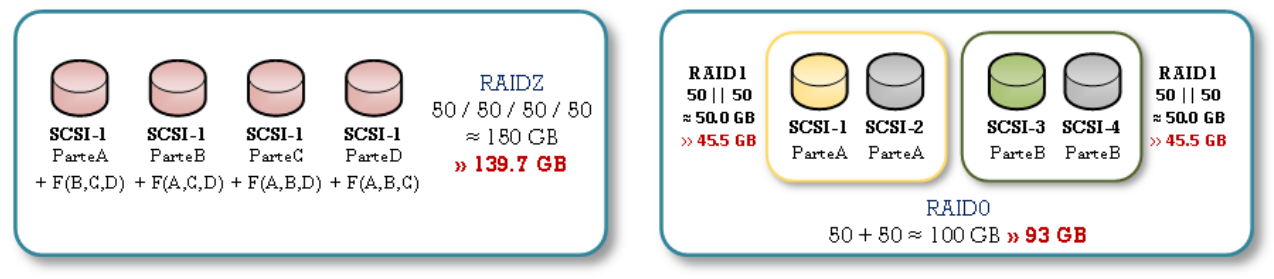

Figura 2. Arreglo de discos para proveer alta disponibilidad en el almacenamiento. (fuente: elaboración propia)

Con RAID 1+0 se obtiene rendimiento y redundancia, pero la capacidad de almacenamiento que se pierde es casi la mitad, y para el escenario de la EMPRESAY se necesita almacenar máquinas virtuales, cuyos archivos son muy grandes. Es por ello que se utilizará el RAIDZ, el cual se parece en cierto modo al RAID5, pero sin tener el problema del cálculo de la paridad que puede ocurrir en ciertas condiciones, llamado "agujero de grabación". Por lo tanto, se utilizará RAIDZ el cual es un arreglo de discos mucho más moderno que RAIDO, RAID1, RAID1+0, RAID0+1, RAID5, RAID6, etc.

#### Cálculo del tamaño disponible total

#### Caso No. 1 RAIDZ

Si se utilizan 4 discos de 50 GB en un RAID tipo RAIDZ, el tamaño de almacenamiento disponible total será de 139.7 GB, (sin aplicar formato al disco todavía). Debido a que actualmente los GB o TB son unidades obsoletas para el almacenamiento, se utilizan GiB o TiB por ser más exactas, así que el espacio final del RAID será de 130.106 GiB.

En las siguientes imágenes se muestra un cálculo aproximado del espacio en disco resultante, utilizando calculadoras en línea para el tamaño del RAID y un conversor de GB a GiB.

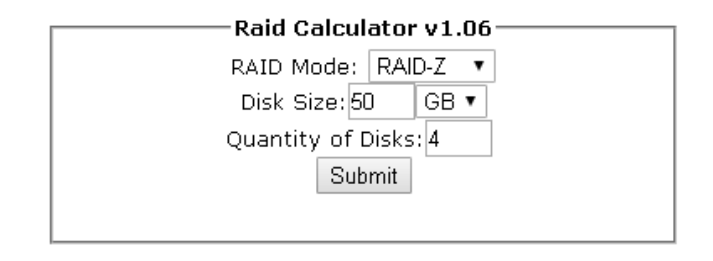

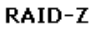

\*Raw Storage: 0.2 TB / 200.0 GB \*Usable Storage: 0.1 TB / 139.7 GB RAID-Z uses one disk for Parity much like RAID5 and requires at least three drives to be used.

\*Usable storage is the actual post-format amount where kilo = 1024, not 1000

Figura 3a. Cálculo del arreglo de discos utilizando Raid Calculator 1.06 (fuente: <a href="https://www.servethehome.com/raid-calculator">https://www.servethehome.com/raid-calculator</a>)

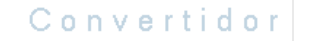

Usted está convirtiendo actualmente tamaño de la memoria unidades a partir del gigabyte a gibibyte 139.7 GB = 130.10576367378 GiB

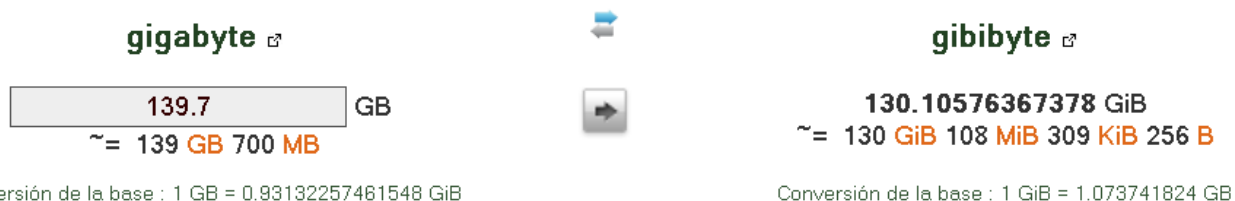

Conversión de la base : 1 GB = 0.93132257461548 GiB

Figura 3b. Cálculo del tamaño en GB a GiB usando un convertidor de UnitJuggler (fuente: https://www.unitjuggler.com/memory-convertir-GiB-a-GB.html)

#### Caso No. 2 RAID1+0

Si se utilizan 4 discos de 50 GB en un RAID tipo 1+0, el tamaño de almacenamiento disponible total será de 93.1 GB, (sin aplicar el sistema de archivos). Debido a que actualmente los GB, TB son unidades obsoletas para el almacenamiento, se utilizan GiB o TiB por ser más exactas, así que el espacio final del RAID será de 86.71 GiB

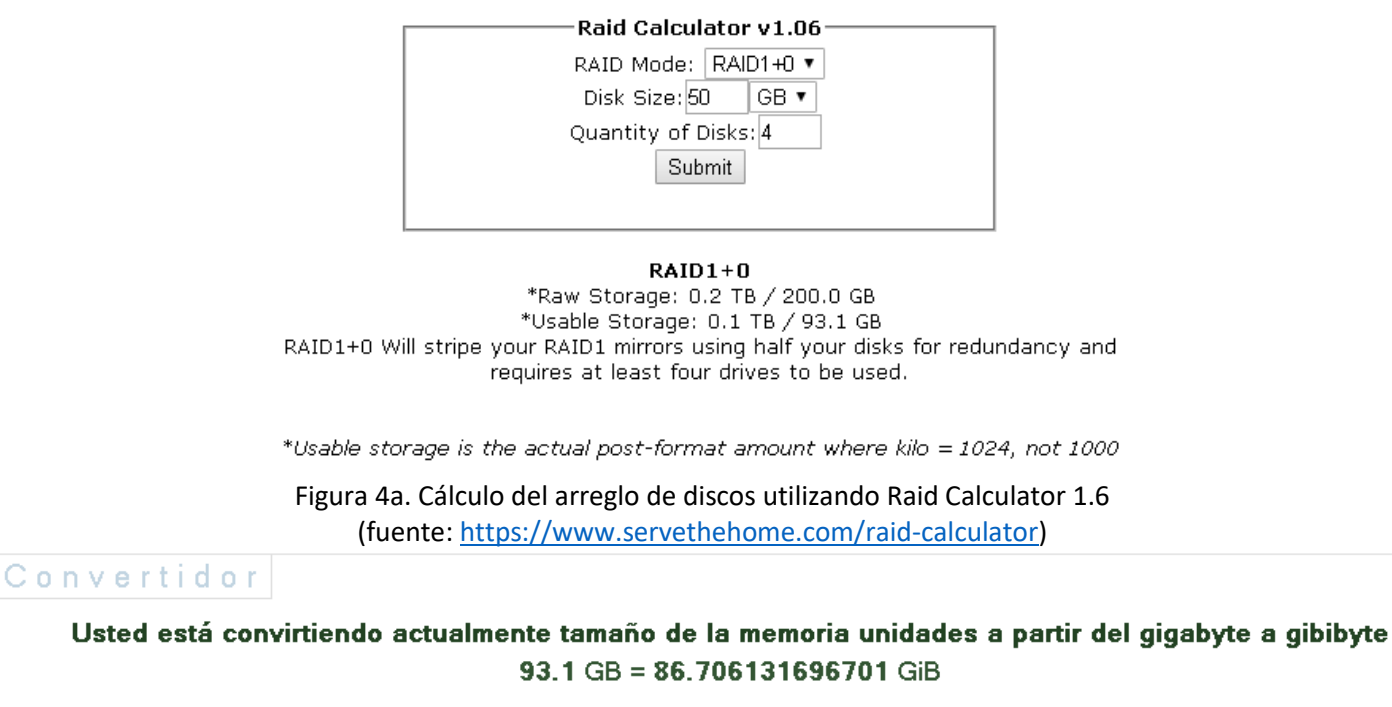

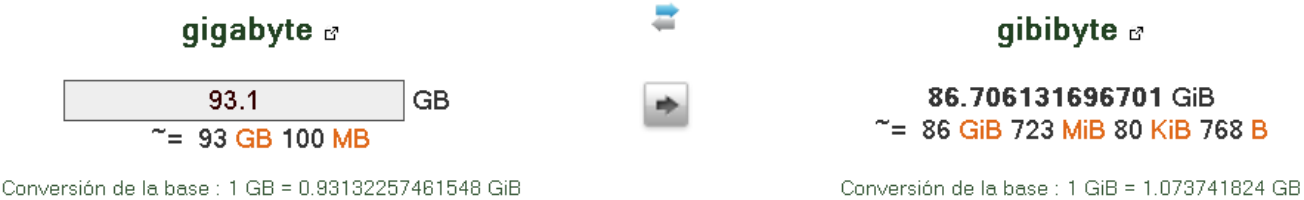

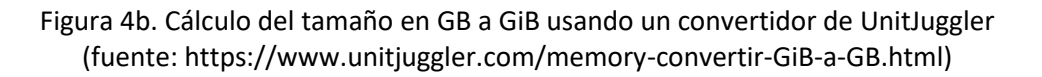

#### Caso No. 3

Si se utiliza Una máquina virtual para ejecutar FreeNAS, los discos creados tienen un tamaño total que depende del tamaño de los sectores del sistema de archivos (NTFS o VFAT) que se esté utilizando. Para las pantallas de este ejercicio, los 4 discos duros del RAID tienen el tamaño de 50 GB, y el tamaño real dependerá de las opciones del sistema de archivo que se ocupe en el RAID, pero como FreeNAS utiliza opciones de compresión, el valor cuando el RAID está vacío (sin datos), es diferente.

Los siguientes sitios presentan herramientas para la comprensión del cálculo de discos duros

Calculadoras con parámetros para RAID:

- <u>https://www.servethehome.com/raid-calculator/</u> (calcula tamaño aproximado)
- <u>https://eaegis.com/pages/raid-calculator</u> (calcula el tamaño aproximado, solo RAID estándares)
- <u>https://raidcalculators.com/usable-capacity.php</u> (calcula el tamaño aproximado, solo RAID estándares)
- <u>http://www.raid-calculator.com/default.aspx</u> (sencilla, útil para velocidad)
- <u>https://planetcalc.com/5210/</u> (sencilla, útil para velocidad)
- <u>https://eaegis.com/pages/raid-calculator</u>

## Cálculo de IOPS

<u>https://raidcalculators.com/workload-iops.php</u>

Calculadora para comparar dos tipos de RAID

• <u>http://wintelguy.com/raidcfg.pl</u>

#### Calculadora para capacidad en ZFS

- <u>http://wintelguy.com/zfs-calc.pl</u>
- <u>https://raidcalculators.com/zfs-raidz-capacity.php</u>

## Calculadoras gráficas:

- <u>https://www.asustor.com/es/service/raid\_calculator</u>
- https://www.synology.com/es-es/support/RAID\_calculator?hdds=1%20TB|1%20TB

#### Calculadora para GB a GiB

- <u>https://www.unitjuggler.com/memory-convertir-GiB-a-GB.html</u>
- <u>http://wintelguy.com/gb2gib.html</u>

# II. Solución al escenario.

## Fase 1. Personalización de la interfaz de configuración Web.

# Paso 1 - Ingresar al apliance FreeNAS

<u>1.1 Ingresar con un navegador web al datastore ds01</u> <u>1.2 Defina las credenciales del usuario root</u>

| FreeNAS                             |   |
|-------------------------------------|---|
|                                     |   |
| Username*                           |   |
| Plass enter your username Password* |   |
| LOG IN                              | / |
| LEGACY WEB INTERFACE                |   |

🖎 Nota: Se recomienda utilizar como navegador web a Mozila Firefox, Opera o Vivaldi.

Nota: Debido a que la versión 11.02 U3 ha cambiado la interfaz de configuración, se recomienda utilizar la opción (Legacy Web Interface) si no puede realizar la guía con la nueva interfaz, la cual agrega funciones para el monitoreo de recursos y otras funciones.

| Welcome to FreeNAS® 🛛 🕺 |                        |  |  |  |
|-------------------------|------------------------|--|--|--|
|                         |                        |  |  |  |
| Nombre de usuario:      | root                   |  |  |  |
| Contraseña:             |                        |  |  |  |
| Entrar en el sistema    | 🚺 systems <sup>.</sup> |  |  |  |
| New Web Interface       |                        |  |  |  |

# Paso 2 – Asignar nombre el datastore

2.1 Seleccionar menú "System"

2.2 Seleccionar ficha "Information"

| FreeNAS                                               | _               | _                     | _               |                     | _              |          |
|-------------------------------------------------------|-----------------|-----------------------|-----------------|---------------------|----------------|----------|
| Account System Tasks Network                          | Storage Dir     | z 🐼<br>ectory Sharing | <b>Services</b> | <b>e</b><br>Plugins | Jails          | UMs      |
| expand all collapse all                               | System          |                       |                 |                     |                |          |
| 🗈 🏭 Account                                           | Information Ger | ieral Boot            | Advanced        | Email S             | System Dataset | Tunables |
| <ul> <li></li></ul>                                   | System Inforn   | nation                |                 |                     | ,              |          |
| 🛃 🚞 Storage                                           | Hostname        | freenas.empresay      | .com.sv Edit    |                     |                |          |
| <ul> <li>Directory Service</li> <li>Naring</li> </ul> | Build           | FreeNAS-11.0-U2       | (e417d8aa5)     | _                   |                |          |
| 📧 💕 Services                                          | Platform        | Intel(R) Core(TM)     | i7-4700MQ CI    | PU @ 2.40G          | Hz             |          |
|                                                       | Memory          | 2010MB                |                 |                     |                |          |
| Reporting                                             | System Time     | Sun Sep 03 21:15      | :23 PDT 2017    |                     |                |          |
| 🖻 Guide<br>👕 Wizard                                   | Uptime          | 9:15PM up 2:16, 1     | L users         |                     |                |          |
| 📷 Display System Processes<br>🕶 Shell                 | Load Average    | 0.36, 0.27, 0.25      |                 |                     |                |          |
| 💥 Log Out                                             |                 |                       |                 |                     |                |          |

# 2.3 Dar clic en botón "Edit"

2.4 Asignar nombre Para esta guía se utilizará el hostame = ds01

2.5 Dar clic en botón "OK" 2.4 Reiniciar el equipo con FreeNAS

# Paso 3 – Configuración de ficha General

## 3.1 Seleccionar menú "System"

3.2 Seleccionar ficha "General"

## 3.3 Definir las siguientes opciones

- Dirección de escucha para la interfaz web: **192.168.50.2**
- Idioma de la interfaz web: Spanish
- Distribución de idioma para la consola: Latin American (accent key), United States (accent key), según el caso
- Zona horaria: America/El\_Salvador

| WebGUI IPv4 Address:           | 192.168.50.2 🔍             |
|--------------------------------|----------------------------|
| WebGUI IPv6 Address:           |                            |
| WebGUI HTTP Port:              | 80                         |
| WebGUI HTTPS Port:             | 443                        |
| WebGUI HTTP -> HTTPS Redirect: | <b>i</b>                   |
| Language (Require UI reload)   | Spanish 🔻                  |
| Console Keyboard Map:          | Latin American (accent k 🔻 |
| Timezone:                      | America/El_Salvador 🗸 🔻    |
| Syslog level:                  | Info 🗸 🚺                   |

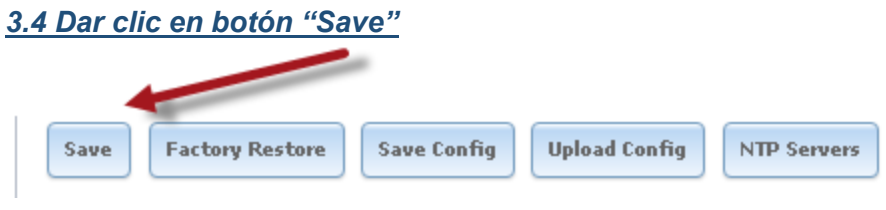

## 3.5 Verificar que se han guardado los cambios

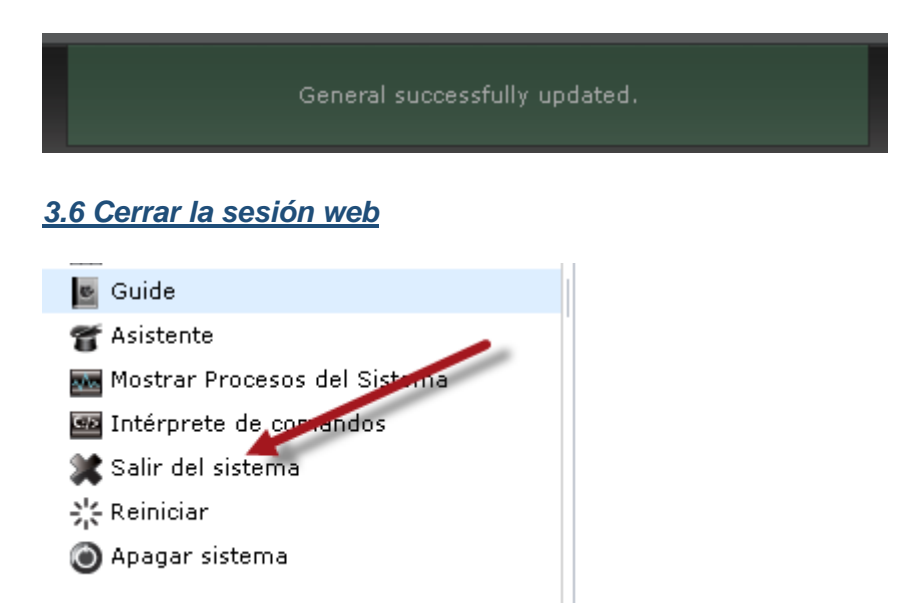

#### 3.6 Reingresar a la interfaz web y verificar que el idioma esté en español

| Welcome to FreeNA    | \S®   | 88                     |
|----------------------|-------|------------------------|
|                      |       |                        |
| Nombre de usuario:   | root  |                        |
| Contraseña:          | ••••• |                        |
| Entrar en el sistema |       | 🚺 systems <sup>.</sup> |
| Demo our upcoming U  | I!    |                        |

## Paso 4 – Actualizar el sistema FreeNAS

| <u>4.1</u> | Seleccionar menú "Sistema"        |  |
|------------|-----------------------------------|--|
| 4.2        | Seleccionar ficha "Actualización" |  |

4.3 Dar clic en botón "Comprobar ahora"

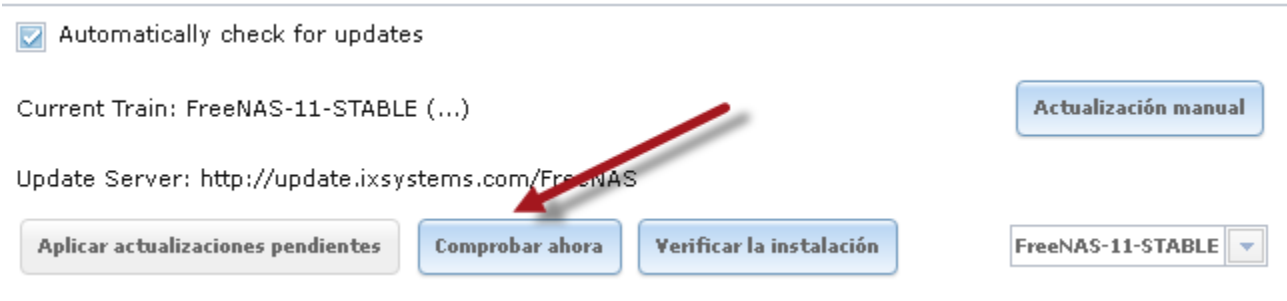

4.4 Reiniciar el equipo ds01 después de la actualización

# Paso 5 – Configuración del servicio SSH

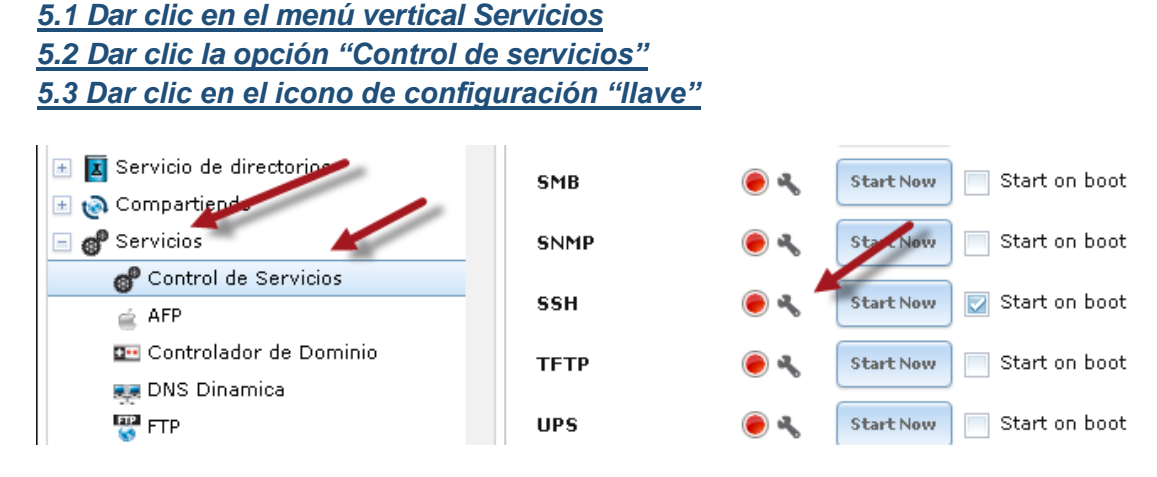

## 5.4 Activar la opción "Login como Root con contraseña"

| s | ettings                                  |               | 86 |
|---|------------------------------------------|---------------|----|
|   | Durate TOD.                              | [ <del></del> | A  |
|   | Puerco ICP:                              | 22            | Ű  |
| Q | Login como Root con contraseña:          |               |    |
|   | Permitir autentificación por contraseña: |               |    |
|   | Permitir TCP Port Forwarding:            |               |    |
|   | Conexiones Comprimidas:                  |               |    |
|   | OK Cancelar Modo Avanzado                |               |    |

## 5.5 Dar clic en el botón "OK"

🖎 Nota: En un escenario real, está opción debe habilitarse solo si se tiene un entrono muy seguro

## 5.4 Activar el servicio SSH y configurar que inicie en el arranque

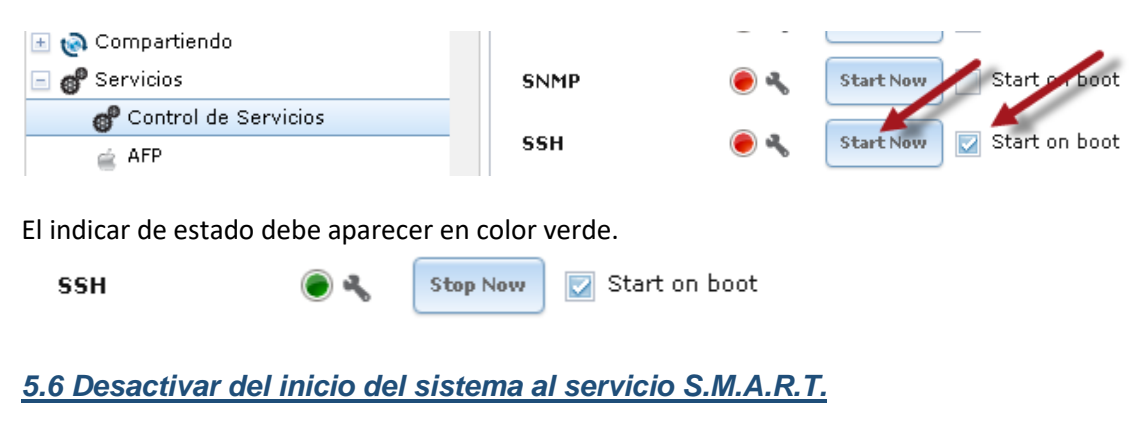

5.7 Conectar un cliente SSH al equipo FreeNAS

## Fase 2. Configuración del RAID

# Paso 0 – Pasos previos con VMware Workstation

## 0.1 Agregar los discos duros

- a. Apagar la máquina virtual (MV) del ds01
- b. Dar clic en el enlace "Edit virtual machine"

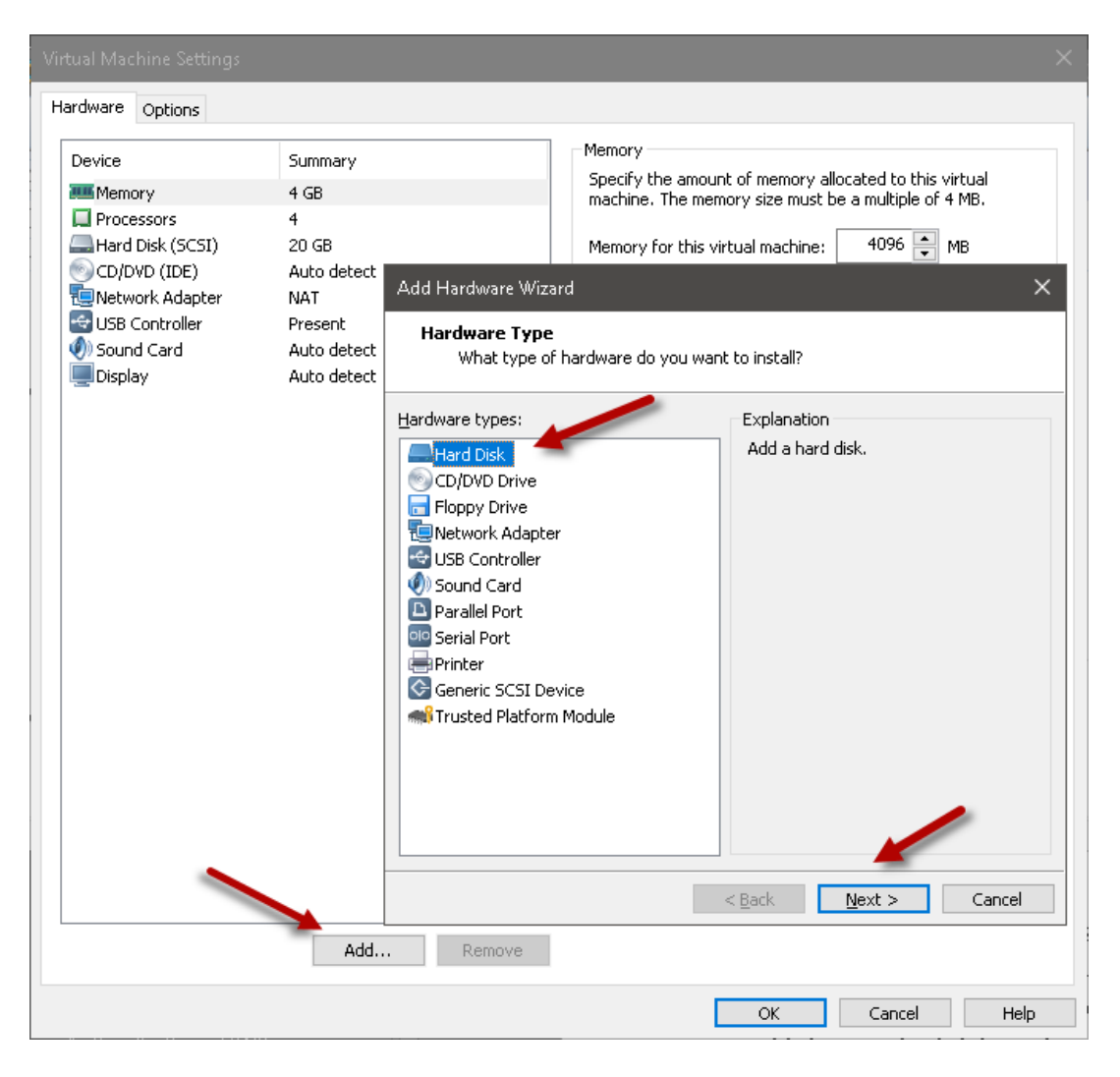

c. crear el disco según las siguientes especificaciones:

- Tipo de disco: SCSI
- Nuevo disco virtual
- Los discos tendrán una capacidad de 50 GB cada uno
- El disco virtual debe estar en un solo archivo (No Split)
- Formato de los discos virtuales será: vmdk
- Los nombres para los discos serán: r1\_disco1.vmdk, r1\_disco2.vmdk, r1\_disco3.vmdk, r1\_disco4.vmdk

#### 0.2 Verificar la creación de los discos duros virtuales

Cada disco debe tener el mismo tipo y tamaño. También hay que verificar que puerto SCSCI ocupan Por ejemplo, el cuarto disco del RAID debe tener la controladora 0 y el puerto 4

|                                                                                                    |                                                                                                    |                                                                                                    |                        | ×                                      |
|----------------------------------------------------------------------------------------------------|----------------------------------------------------------------------------------------------------|----------------------------------------------------------------------------------------------------|------------------------|----------------------------------------|
| Hardware Options                                                                                                    |                                                                                                    |                                                                                                    |                        |                                        |
| Device Memory Processors Hard Disk (SCSI) Hard Disk 2 (SCSI) Hard Disk 3 (SCSI) Hard Disk 3 (SCSI) Hard Disk 4 (SCSI) Hard Disk 5 (SCSI) Hard Disk 5 (SCSI) Hard Disk 5 (SCSI) Hard Disk 5 (SCSI) Hard Disk 5 (SCSI) Hard Disk 5 (SCSI) Hard Disk 5 (SCSI) Display | Summary<br>6 GB<br>4<br>20 GB<br>50 GB<br>50 GB<br>50 GB<br>Usin (H = 10 s. Advanced Sett<br>Brid<br>Hard Disk Advanced Sett<br>Brid<br>Virtual device node<br>SCSI 0:3 Hard Disk 4 (<br>Usin (H = 10 s. Advanced Sett<br>Brid<br>Pres<br>Auto<br>SCSI 0:3 Hard Disk 4 (<br>Usin (H = 10 s. Advanced Sett<br>Brid<br>Pres<br>Auto<br>SCSI 0:3 Hard Disk 4 (<br>Usin (H = 10 s. Advanced Sett<br>Brid<br>Pres<br>Auto<br>SCSI 0:3 Hard Disk 4 (<br>SCSI 0:3 Hard Disk 4 (<br>SCSI 0:3 Har | Disk file X:\pre_xcp-ng\FreeNA: Capacity Current size: 113.1 MB System free: 34.1 GB Maximum size: 50 GB Disk information ings SCSI) re not affected by snapshots. ediately and permanently k, itsk are discarded when you tual machine or restore a Cancel Help | 511.02U3\raid0A03.vmdk | Map<br>Defragment<br>Expand<br>Compact |
|                                                                                                    |                                                                                                    |                                                                                                    | OK Can                 | cel Help                               |

#### 0.3 Verificar que el sistema FreeBSD reconozca los nuevos cuatro nuevos discos

#### Ver listado de discos:

root@ds01[~]# camcontrol devlist

```
<NECVMWar VMware IDE CDR10 1.00>
<VMware, VMware Virtual S 1.0>
<VMware, VMware Virtual S 1.0>
<VMware, VMware Virtual S 1.0>
<VMware, VMware Virtual S 1.0>
<VMware, VMware Virtual S 1.0>
<VMware, VMware Virtual S 1.0>
<VMware, VMware Virtual S 1.0>
<VMware, VMware Virtual S 1.0>
<VMware, VMware Virtual S 1.0>
<VMware, VMware Virtual S 1.0>
<VMware, VMware Virtual S 1.0>
<VMware, VMware Virtual S 1.0>
<VMware, VMware Virtual S 1.0>
<dual>
```

```
Ver la geometría de los discos:
root@ds01[~] # geom disk list
```

Ver las particiones de los discos
root@ds01[~] # gpart show

## Paso 0 – Pasos previos con Oracle VirtualBox

0.1 Agregar una controladora con capacidad de hotplug

🖎 Nota: Por el momento Oracle VirtualBox solo permite controladoras SATA con soporte hotplug

- a. Apagar la máquina virtual (MV) del ds01
- b. Dar clic en el icono de agregar controladoras de disco

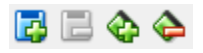

| Árbol de almacenamiento |          | Atributos                    |                             |
|-------------------------|----------|------------------------------|-----------------------------|
| 合 Controlador: IDE      |          | <u>N</u> ombre:              | SATA                        |
| 🔊 ds01_FN11.02.vdi      |          | <u>T</u> ipo:                | AHCI 🔹                      |
| FreeNAS-11.0-U2.iso     |          | Cantidad de <u>P</u> uertos: | 0                           |
| 🟈 Controlador: SATA     | <b>@</b> |                              | Usar cache de I/O anfitrión |
|                         |          |                              |                             |

## 0.2 Agregar a la controladora SATA cuatro discos duros

Las especificaciones para los discos duros serán:

- Tipo de disco: SATA
- Formato de los discos virtuales será: vdi
- Tipo de almacenamiento para los discos: dinámico
- Los nombres para los discos serán: r1\_ disco1.vdi, r1\_disco2.vdi, r1\_disco3.vdi, r1\_disco4.vdi
- Los discos tendrán una capacidad de 20GB cada uno
- Todos los discos tendrán la opción: "Conectable en caliente"

| Árbol de almacenamiento | Atributos           |                                 |
|-------------------------|---------------------|---------------------------------|
| 合 Controlador: IDE      | <u>D</u> isco duro: | Puerto SATA 3 🔹 🔻 😡             |
| 😥 ds01_FN11.02.vdi      |                     | Unidad de estado <u>s</u> ólido |
| SreeNAS-11.0-U2.iso     |                     | Conectable en <u>c</u> aliente  |
| Coptroladory 50T0       | Información         |                                 |
|                         | Tipo (Formato):     | Normal (VDI)                    |
| 🛛 r1_disco01.vdi        | Tamaño Virtual:     | 20.00 GB                        |
| - 😥 r1_disco02.vdi      | Tamaño Actual:      | 2.00 MB                         |
| 😥 r1_disco03.vdi        | Detalles:           | Almacenamiento resevado diná    |
|                         | Ubicación:          | D:\temp2\MV\Pre_Diseno\ds01     |
|                         | Conectado a:        |                                 |
|                         | Cifrado con clave:  |                                 |

## 0.3 Verificar que se reconozcan los cuatro discos duros al iniciar el sistema operativo FreeBSB.

- Ver listado de discos: root@ds01[~]# camcontrol devlist
- Ver la geometría de los discos: root@ds01[~]# geom disk list
- Ver las particiones de los discos: root@ds01[~]# gpart show

# Paso 1 – Verificar que se encuentren los cuatro discos disponibles

## 1.1 Seleccionar el menú "Almacenamiento"

## 1.2 Seleccionar el botón "Ver Discos"

| Almacenamient                                                                                      | Directorio  | ompartido (Compartido | Servicios  | Plugins | jaulas     | Informe | <b>e</b><br>Wizard |      |
|----------------------------------------------------------------------------------------------------|-------------|-----------------------|------------|---------|------------|---------|--------------------|------|
| Almacenamiento                                                                                     |             |                       |            |         |            |         |                    |      |
| Volúmenes Tareas periodicas de instantaneas Tareas de replicación Scrubs Snapshots VMware-Snapshot |             |                       |            |         |            |         |                    |      |
| Volume Manager                                                                                     | Import Disk | mportar un Volui      | men Ver Di | 505     |            | -       |                    |      |
| Nombre                                                                                             |             | Usado                 |            |         | Disponible |         |                    | Comp |
| No entry has been for                                                                              | und         |                       |            |         |            |         |                    |      |

#### 1.3 Verificar que los discos duros estén en Always On

- Cuando los discos son IDE o SATA el identificador comienza con adxY
- Cuando los discos son SCSI o SAS el identificador comienza con daxY

| Ver Discos | ;                          |           |             |                          |                         |                                         |                |                         |
|------------|----------------------------|-----------|-------------|--------------------------|-------------------------|-----------------------------------------|----------------|-------------------------|
| Nombre 4   | <ul> <li>Serial</li> </ul> | Disk Size | Descripción | Modo de<br>Transferencia | Disco duro en<br>espera | APM (Gestión<br>Avanzada de<br>Energía) | Nivel Acústico | Habilitar<br>S.M.A.R.T. |
| ada1       | VBdc4870b1-<br>843d137f    | 21.5 GB   |             | Auto                     | Always On               | Disabled                                | Disabled       | true                    |
| ada2       | VB6132127b-<br>f2efcd46    | 21.5 GB   |             | Auto                     | Always On               | Disabled                                | Disabled       | true                    |
| ada3       | VBf6cff19d-<br>372779c1    | 21.5 GB   |             | Auto                     | Always On               | Disabled                                | Disabled       | true                    |
| ada4       | VBd235d3d7-<br>849b4911    | 21.5 GB   |             | Auto                     | Always On               | Disabled                                | Disabled       | true                    |

#### Por consola se puede observar

```
root@ds01:~ # ls -l /dev/ad*
```

| crw-r | 1 | root | oper | ator | 0x52 | Sep | 4 | 00:26 | /dev/ada0   |
|-------|---|------|------|------|------|-----|---|-------|-------------|
| crw-r | 1 | root | oper | ator | 0x54 | Sep | 4 | 00:26 | /dev/ada0p1 |
| crw-r | 1 | root | oper | ator | 0x55 | Sep | 4 | 00:26 | /dev/ada0p2 |
| crw-r | 1 | root | oper | ator | 0x56 | Sep | 4 | 00:26 | /dev/ada1   |
| crw-r | 1 | root | oper | ator | 0x59 | Sep | 4 | 00:26 | /dev/ada2   |
| crw-r | 1 | root | oper | ator | 0x5a | Sep | 4 | 00:26 | /dev/ada3   |
| crw-r | 1 | root | oper | ator | 0x6a | Sep | 4 | 00:26 | /dev/ada4   |

#### root@ds01:~ # dmesg | grep -i transfers

```
cd0: 33.300MB/s transfers (UDMA2, ATAPI 12bytes, PIO 65534bytes)
ada0: 33.300MB/s transfers (UDMA2, PIO 65536bytes)
ada1: 300.000MB/s transfers (SATA 2.x, UDMA6, PIO 8192bytes)
ada2: 300.000MB/s transfers (SATA 2.x, UDMA6, PIO 8192bytes)
ada3: 300.000MB/s transfers (SATA 2.x, UDMA6, PIO 8192bytes)
ada4: 300.000MB/s transfers (SATA 2.x, UDMA6, PIO 8192bytes)
```

Nota: FreeNAS oculta el disco de sistema /dev/ada0, el cual posee dos particiones, la participación de intercambio (swap) /dev/ada0p1 y la partición de sistema /dev/ada01p2.

# Paso 2 – Crear el RAID

2.1 Selecciona el menú Almacenamiento

2.2 Dar clic en el botón "Volúmenes"

2.3 Dar clic en el botón "Volume Manager"

2.4 Definir las opciones del volumen

En la pantalla "Volume Manager" se deberá definir lo siguiente:

- El nombre del Volumen: **miRaid01**
- Agregar los discos a utilizar: dar un clic en el botón "+"
- Seleccionar tipo de arreglo: "Mirror"

| Volume Manager 🛞                                                                                                    |
|----------------------------------------------------------------------------------------------------|
| Nombre del volumen<br>miRaid01<br>Volumen a extender<br>v<br>Encriptación                                                                                                    |
| Discos disponibles<br>+ 1 - 53.7 GB (1 unidad, mostrar)                                                                                                    |
| Volume laxeat (Capacidad estimada: 144.00 GB)         RaidZ       1       2       3       4       5       7       8       9       10       11       12       13       14       15         4x1x53.7 GB       da1       da2       da3       da4       6       6       6       6       6       6       6       6       6       6       6       6       6       6       6       6       6       6       6       6       6       6       6       6       6       6       6       6       6       6       6       6       6       6       6       6       6       6       6       6       6       6       6       6       6       6       6       6       6       6       6       6       6       6       6       6       6       6       6       6       6       6       6       6       6       6       6       6       6       6       6       6       6       6       6       6       6       6       6       6       6       6       6       6       6       6       6       6       6       6       6       6 |
| Añadir volumen<br>Los datos previos se eliminarán<br>Cancelar                                                                                                    |

## 2.5 Dar clic en botón: "Añadir Volumen"

Esperar un par de minutos (el proceso dependerá del tamaño del disco duro), es de observar que el tamaño resultante es mayor que 150 GiB y menor que 200 GiB

Nota: Si se hubiera escogido en el asistente Mirror, de forma predeterminada el asistente crearía creado dos espejos formados por los discos da1 y da3 (o ada1 y ada3 si fueran SATA), y los discos da2 y da4 (o si fueran discos SATA ada2 y ada4). No activa la deduplicación ni la encriptación.

Si se utiliza la opción de configuración manual de deben definir las siguientes opciones:

Añadir volumen Los datos previos se eliminarán Configuración manual

Completar pantalla:

- Escriba el nombre del Volumen: miRaid01
- Encriptación: NO
- Discos miembros del volumen: Presionando la tecla "**Ctrl**" y seleccionar los cuatro discos SATA (**da1**, **da2**, **da3** y **da4**).
- Deduplicación: Apagado (La deduplicación es muy conveniente cuando se almacenan las mismas MV)
- Tipo de grupo: RAID-Z
- ZFS Extra: Ninguno

| Configuración manual                              | ×                                                                                                    |
|---------------------------------------------------|----------------------------------------------------------------------------------------------------|
| Nombre del Volumen                                | miRaid01                                                                                                    |
| Encriptación                                      |                                                                                                    |
| Discos miembros (4)                               | da1 (53.7 GB) ▲<br>da2 (53.7 GB)<br>da3 (53.7 GB)<br>da4 (53.7 GB)<br>da5 (53.7 GB)                                                                             |
| Deduplication                                     | Apagado 💌                                                                                                    |
|                                                   | Este campo es obligatorio.                                                                                                    |
| Tipo de grupo                                     | <ul> <li>○ mirror</li> <li>○ stripe</li> <li>◎ RAID-Z</li> <li>○ RAID-Z2</li> </ul>                                                                             |
| ZFS Extra                                         | Disco Ninguno Log Cache Spare<br>da5 : I I I I I I I I I I I I I I I I I I                                                                                      |
| ALARMA                                            | Please make sure that the disks are<br>correctly setup by verifying the selected<br>Member Disks field choices and ZFS Extra<br>field choices before proceeding |
| Añadir volumen<br>Los datos previos se eliminarán | Cancelar                                                                                                    |

Dar clic en botón: "Añadir Volumen"

# Paso 3 – Comprobar la creación del RAID

## 3.1 Verificar que aparezca en el listado de volúmenes /mnt/miRaid01

| Almacenamient                                                                                                    | :0             |            |             |                      |         |               |          |  |  |  |
|----------------------------------------------------------------------------------------------------|----------------|------------|-------------|----------------------|---------|---------------|----------|--|--|--|
| Volúmenes Tareas periodicas de instantaneas Tareas de replicación Resilver Priority Scrubs Snapshots VMware-Snapshot |                |            |             |                      |         |               |          |  |  |  |
| Volume Manager     Import Disk     Importar un Volumen     Ver Discos                                                |                |            |             |                      |         |               |          |  |  |  |
| Nombre                                                                                                    | Usado          | Disponible | Compression | Compression<br>Ratio | Estado  | Readonly      | Comments |  |  |  |
| ⊿ miRaid01                                                                                                    | 1.5 MiB (0%)   | 191.0 GiB  | -           | -                    | HEALTHY |               |          |  |  |  |
| miRaid01                                                                                                    | 668.4 KiB (0%) | 134.4 GiB  | lz4         | 1.00×                | -       | inherit (off) |          |  |  |  |

El volumen miRaid01, tiene un espacio de 134.4 GiB.

Configuración de Alta disponibilidad el almacenamiento – Víctor Cuchillac (padre). Página 16 de 25

#### 3.2 Comprobar el estado del volumen miRad01

```
root@ds01:~ # zpool list
           SIZE ALLOC FREE EXPANDSZ FRAG CAP DEDUP HEALTH ALTROOT
NAME
freenas-boot 19.5G 758M 15.1G -
                                   _
                                         4% 1.00x ONLINE -
                               _
miRaid01 191G 1.4M 191G
                                         0% 1.00x ONLINE /mnt
                                    08
```

**Nota:** El volumen freenas-boot, corresponde al dispositivo de almacenamiento para el sistema operativo.

gptid/fdd9fe67-9140-11e7-97f0-080027c38c12 ONLINE

READ WRITE CKSUM

0 0

0 0

0 0

0

0

0

0

0

0

0

0

0

0

0 0

0

0

0

ONLINE

```
root@ds01:~ # zpool status -v
 pool: freenas-boot
state: ONLINE
 scan: none requested
config:
       NAME STATE READ WRITE CKSUM
       freenas-boot ONLINE 0 0 0
                            0
                                  0
        ada0p2 ONLINE
                                         0
errors: No known data errors
 pool: miRaid01
state: ONLINE
 scan: none requested
config:
                                                   STATE
       NAME
                                                   ONLINE
       miRaid01
        mirror-0
          gptid/f85bbf54-9140-11e7-97f0-080027c38c12 ONLINE
          gptid/fa89c1be-9140-11e7-97f0-080027c38c12 ONLINE
         mirror-1
                                                  ONLINE
          gptid/fc34c7c9-9140-11e7-97f0-080027c38c12 ONLINE
```

errors: No known data errors

Configuración de Alta disponibilidad el almacenamiento – Víctor Cuchillac (padre). Página 17 de 25

## Fase 3. Comprobación del funcionamiento del RAID

En esta prueba se simulará que uno de los discos duros del RAID 1+0 presenta una falla, por lo que el RAID deberá mostrar que el disco no se encuentra disponible. Para simular la falla se desconectará el disco SATA 4 por medio de los comandos de administración de Oracle VirtualBox.

## Paso 1a - Simular falla en un disco duro en VMware Workstation Profesional o Player

## 1.1 Seleccionar el menú VM

## 1.2 Seleccionar la opción "Settings..."

## 1.3 Desconectar el disco duro

| Virtual Machine Settings                                                                                                    |                                                                                                    | ×                                                                                                    |
|----------------------------------------------------------------------------------------------------|----------------------------------------------------------------------------------------------------|----------------------------------------------------------------------------------------------------|
| Hardware Options                                                                                                    |                                                                                                    |                                                                                                    |
| Device     Sum       Image: Memory     4 GE       Image: Processors     4       Image: Hard Disk (SCSI)     20 G       Image: Hard Disk 3 (SCSI)     20 G       Image: Hard Disk 3 (SCSI)     20 G       Image: Hard Disk 3 (SCSI)     20 G       Image: Hard Disk 4 (SCSI)     20 G       Image: Hard Disk 5 (SCSI)     20 G       Image: Hard Disk 4 (SCSI)     20 G       Image: CD/DVD (IDE)     Autor       Image: Wight Adapter     NAT       Image: Wight Adapter     NAT       Image: Wight Adapter <td< td=""><td>nmary<br/>B<br/>GB<br/>GB<br/>GB<br/>GB<br/>to detect<br/>T<br/>rsent<br/>to detect<br/>to detect<br/>to detect</td><td>Disk file         D:\temp2\MV\FreeNAS_11.1U4_\r1_disco4.vmdk         Capacity         Current size: 2.6 MB         System free: 14.2 GB         Maximum size: 20 GB         Disk information         Disk space is not preallocated for this hard disk.         Hard disk contents are stored in a single file.         Disk utilities         Map this virtual machine disk to a local volume.         Defragment files and consolidate free space.         Expand disk capacity.       Expand         Compact disk to reclaim unused space.       Compact</td></td<> | nmary<br>B<br>GB<br>GB<br>GB<br>GB<br>to detect<br>T<br>rsent<br>to detect<br>to detect<br>to detect | Disk file         D:\temp2\MV\FreeNAS_11.1U4_\r1_disco4.vmdk         Capacity         Current size: 2.6 MB         System free: 14.2 GB         Maximum size: 20 GB         Disk information         Disk space is not preallocated for this hard disk.         Hard disk contents are stored in a single file.         Disk utilities         Map this virtual machine disk to a local volume.         Defragment files and consolidate free space.         Expand disk capacity.       Expand         Compact disk to reclaim unused space.       Compact |
|                                                                                                    | Add Remove                                                                                           |                                                                                                    |
|                                                                                                    |                                                                                                    | OK Cancel Help                                                                                                    |

1.4 Verificar que el disco duro se haya eliminado de la lista de discos virtuales de la máquina virtual

## Paso 1b – Simular falla en un disco duro en VirtualBox

#### 1.1 Listar los nombres de las máquinas virtuales que se están ejecutando

Digitar el siguiente comando en una sola línea.

C:\> "C:\Program Files\Oracle\VirtualBox\VBoxManage.exe" list runningvms

"router01\_apl352" {c1f81e46-044b-4256-87a7-002345fff032} "FreeNAS\_11.1U4" {ac57ee0f-a6e5-4eb3-8534-d202440a734c}

1.2 Identificar los discos duros de la máquina con el datastore

C:\> "C:\Program Files\Oracle\VirtualBox\VBoxManage.exe" showvminfo FreeNAS 11.2U7

| Name:                                                                                                    | FreeNAS_11.1U4                                                                                                    |
|----------------------------------------------------------------------------------------------------|----------------------------------------------------------------------------------------------------|
| Groups:                                                                                                    | /Pre_Diseno                                                                                                    |
| Guest OS:                                                                                                    | FreeBSD (64-bit)                                                                                                    |
| UUID:                                                                                                    | ac57ee0f-a6e5-4eb3-8534-d202440a734c                                                                                                    |
| Config file:                                                                                                    | D:\temp2\FreeNAS_11.1U4.vbox                                                                                                    |
| Snapshot folder:                                                                                                    | D:\temp2\Snapshots                                                                                                    |
| Log folder:                                                                                                    | D:\temp2\Logs                                                                                                    |
| Hardware UUID:                                                                                                    | ac57ee0f-a6e5-4eb3-8534-d202440a734c                                                                                                    |
| Memory size:                                                                                                    | 2048MB                                                                                                    |
| Page Fusion:                                                                                                    | off                                                                                                    |
| VRAM size:                                                                                                    | 128MB                                                                                                    |
| CPU exec cap:                                                                                                    | 100%                                                                                                    |
| HPET:                                                                                                    | off                                                                                                    |
| Chipset:                                                                                                    | piix3                                                                                                    |
| Firmware:                                                                                                    | BIOS                                                                                                    |
| Number of CPUs:                                                                                                    | 2                                                                                                    |
| PAE:                                                                                                    | on                                                                                                    |
| Long Mode:                                                                                                    | on                                                                                                    |
| Triple Fault Rese                                                                                                    | et: off                                                                                                    |
| APIC:                                                                                                    | on                                                                                                    |
| X2APIC:                                                                                                    | off                                                                                                    |
| CPUID Portability                                                                                                    | / Level: 0                                                                                                    |
| CPUID overrides:                                                                                                    | None                                                                                                    |
| • • •                                                                                                    |                                                                                                    |
| Default Frontend:                                                                                                    |                                                                                                    |
| Storage Controlle                                                                                                    | er Name (0): IDE                                                                                                    |
| Storage Controlle                                                                                                    | er Type (0): PIIX4                                                                                                    |
| Storage Controlle                                                                                                    | r Instance Number (0): 0                                                                                                    |
| Storage Controlle                                                                                                    | er Max Port Count (0): 2                                                                                                    |
| Storage Controlle                                                                                                    | r Port Count (0): 2                                                                                                    |
| Storage Controlle                                                                                                    | r Bootable (0): on                                                                                                    |
| Storage Controlle                                                                                                    | r Name (1): SATA                                                                                                    |
| Storage Controlle                                                                                                    | r Type (1): IntelAhci                                                                                                    |
| Storage Controlle                                                                                                    | r Instance Number (1): 0                                                                                                    |
| Storage Controlle                                                                                                    | r Max Port Count (1): 30                                                                                                    |
| Storage Controlle                                                                                                    | r Port Count (1): 4                                                                                                    |
| Storage Controlle                                                                                                    | r Bootable (1): on                                                                                                    |
| IDE (0, 0): D:\te                                                                                                    | mp2 FreeNAS 11.104.vd1 (UUID: 85d98072-061d-4716-a056-3f0ee2301494)                                                                                                    |
| <b>IDE (I, 0):</b> D:\te                                                                                                    | mp2\1sos\FreeNAS-11.4-04.1so (001D: 4C28b6d9-/C5e-495C-b90f-                                                                                                    |
| 1D92844d29e3)                                                                                                    |                                                                                                    |
| SATA $(0, 0)$ : D:\t                                                                                                    | $emp2$ (ri_aiscoul.val (UULD: ac48/UD1-655C-4066-D2U5-8/IC/II33d84)                                                                                                    |
| $\begin{array}{c} \mathbf{SATA} (\mathbf{I}, \mathbf{U}): \\ \mathbf{CATA} (\mathbf{I}, \mathbf{U}): \\ \mathbf{CATA} (\mathbf{I}, \mathbf{U}): \\ \mathbf{D}: \setminus \mathbf{I} \\ \mathbf{D}: \setminus \mathbf{I} \\ \mathbf{D}: (\mathbf{I}, \mathbf{I}) \\ \mathbf{D}: (\mathbf{I}, \mathbf{I}) \\ \mathbf{D}: (\mathbf{I}$ | $\operatorname{cmp2}(ri_aiscouz.val (UUID: 013212/D-/8de-4c2C-D3I3-5a5846Cdeff2)$                                                                                                    |
| $\begin{array}{c} \text{SATA} (2, 0): \\ \text{CAUD} (2, 0): \\ \end{array}$                                                                                                    | $\frac{1}{2} - \frac{1}{2} - \frac{1}$ |
| SATA (3, 0): D:\t                                                                                                    | .empz/ri_aiscov4.vai (UUID: azstasd/-45ba-4e39-aazc-UUDII1499b84)                                                                                                    |

NIC 1: MAC: 080027C38C12, Attachment: Bridged Interface 'Adaptador de bucle invertido KM-TEST de Microsoft', Cable connected: on, Trace: off (file: none), Type: 82540EM, Reported speed: 0 Mbps, Boot priority: 0, Promisc Policy: allow-all, Bandwidth group: none NIC 2: MAC: 08002782857C, Attachment: Bridged Interface 'Adaptador de bucle invertido KM-TEST de Microsoft', Cable connected: on, Trace: off (file: none), Type: 82540EM, Reported speed: 0 Mbps, Boot priority: 0, Promisc Policy: allow-all, Bandwidth group: none NIC 3: disabled NIC 4: disabled NIC 5: disabled NIC 6: disabled NIC 7: disabled disabled NIC 8: . . . . . .

<u>1.3 Desconectar el disco duro SATA</u>

Digitar el siguiente comando en una sola línea.

C:\> "C:\Program Files\Oracle\VirtualBox\VBoxManage.exe" storageattach FreeNAS\_11.1U4 -- storagectl SATA --device 0 --port 3 --medium none

Nota: Si se desea agregar en caliente un disco el comando es el siguiente (en una sola línea): "C:\Program Files\Oracle\VirtualBox>VBoxManage.exe" storageattach nombre\_MV -storagectl SATA --device 0 --port 3 --medium ruta\_del\_archivo\t\_disco03.vdi --type hdd

1.4 Verificar que el disco duro no está disponible

Digitar los siguientes comandos:

root@ds01:~ # dmesg |tail -10 ... ada4 at ahcich3 bus 0 scbus5 target 0 lun 0 ada4: <VBOX HARDDISK 1.0> s/n VBd235d3d7-849b4911 detached GEOM\_ELI: Device ada4p1.eli destroyed. GEOM\_ELI: Detached ada4p1.eli on last close. (ada4:ahcich3:0:0:0): Periph destroyed

root@ds01:~ # camcontrol devlist

```
<VBOX HARDDISK 1.0>at scbus0 target 0 lun 0 (pass0,ada0)<VBOX CD-ROM 1.0>at scbus1 target 0 lun 0 (pass1,cd0)<VBOX HARDDISK 1.0>at scbus2 target 0 lun 0 (pass2,ada1)<VBOX HARDDISK 1.0>at scbus3 target 0 lun 0 (pass3,ada2)<VBOX HARDDISK 1.0>at scbus4 target 0 lun 0 (pass4,ada3)
```

| Almacenamiento                                                                                     | 1            |            |             |                   |          |               |          |  |  |  |  |
|----------------------------------------------------------------------------------------------------|--------------|------------|-------------|-------------------|----------|---------------|----------|--|--|--|--|
| Volúmenes Tareas periodicas de instantaneas Tareas de replicación Scrubs Snapshots VMware-Snapshot |              |            |             |                   |          |               |          |  |  |  |  |
| Volume Manager         Import Disk         Importar un Volumen         Ver Discos                  |              |            |             |                   |          |               |          |  |  |  |  |
| Nombre                                                                                             | Usado        | Disponible | Compression | Compression Ratio | Estado   | Readonly      | Comments |  |  |  |  |
| 🔺 miRaid01                                                                                         | 8.3 MiB (0%) | 35.7 GiB   | -           | - (               | DEGRADED |               |          |  |  |  |  |
| miRaid01                                                                                           | 7.8 MiB (0%) | 34.6 GiB   | lz4         | 52.00×            | -        | inherit (off) |          |  |  |  |  |

Se comprueba que el disco duro hay desaparecido

| Ver Discos |                         |           |             |                          |                         |                                         |                   |                         |   |
|------------|-------------------------|-----------|-------------|--------------------------|-------------------------|-----------------------------------------|-------------------|-------------------------|---|
| Nombre     | Serial                  | Disk Size | Descripción | Modo de<br>Transferencia | Disco duro en<br>espera | APM (Gestión<br>Avanzada de<br>Energía) | Nivel<br>Acústico | Habilitar<br>S.M.A.R.T. | 0 |
| ada1       | VBdc4870b1-<br>843d137f | 21.5 GB   |             | Auto                     | Always On               | Disabled                                | Disabled          | true                    |   |
| ada2       | VB6132127b-<br>f2efcd46 | 21.5 GB   |             | Auto                     | Always On               | Disabled                                | Disabled          | true                    |   |
| ada3       | VBf6cff19d-<br>372779c1 | 21.5 GB   |             | Auto                     | Always On               | Disabled                                | Disabled          | true                    |   |

# Paso 2 - Verificar disponibilidad el RAID

#### Digitar el siguiente programa

root@ds01:~ # zpool status miRaid01

```
pool: miRaid01
state: DEGRADED
status: One or more devices has been removed by the administrator.
       Sufficient replicas exist for the pool to continue functioning in a
       degraded state.
action: Online the device using 'zpool online' or replace the device with
       'zpool replace'.
 scan: none requested
config:
       NAME
                                                      STATE
                                                                READ WRITE CKSUM
       miRaid01
                                                      DEGRADED
                                                                 0 0
                                                                               0
                                                                  0
                                                                        0
                                                                              0
         mirror-0
                                                      ONLINE
                                                                   0 0
0 0
0 0
           gptid/f85bbf54-9140-11e7-97f0-080027c38c12
                                                      ONLINE
                                                                              0
                                                                              0
           gptid/fa89c1be-9140-11e7-97f0-080027c38c12 ONLINE
                                                                             0
         mirror-1
                                                      DEGRADED
           gptid/fc34c7c9-9140-11e7-97f0-080027c38c12 ONLINE
                                                                  0
                                                                       0
                                                                             0
                                                      REMOVED
           15041453628166204454
                                                                   0
                                                                        0
                                                                               0 was
/dev/gptid/fdd9fe67-9140-11e7-97f0-080027c38c12
```

```
errors: No known data errors
```

# Paso 3 Agregar un disco al RAID 1+0

3.1 Agregar el disco duro que se retiró

Digitar el siguiente comando en una sola línea

```
C:\> "c:\Program Files\Oracle\\VirtualBox\\VBoxManage.exe" storageattach
FreeNAS_11.1U4 --storagectl SATA --device 0 --port 3 --medium
D:\temp2\MV\Pre_Diseno\FreeNAS_11.1U4\r1_disc004.vdi --type hdd
```

#### 3.2 Comprobar que FreeNAS reconoce al disco duro.

| Manahan | Control | Disk Size | Description | Mada da                | Diana duna              | A D M                                         | Niccal   | Link (Dans              | On since a                         | Deservered |
|---------|---------|-----------|-------------|------------------------|-------------------------|-----------------------------------------------|----------|-------------------------|------------------------------------|------------|
| Nombre  | Serial  | Disk Size | Descripcion | Modo de<br>Transferenc | Disco duro<br>en espera | APM<br>(Gestión<br>Avanzada<br>de<br>Energía) | Acústico | Habilitar<br>S.M.A.R.T. | opciones<br>extra de<br>S.M.A.R.T. | for SED    |
| da0     |         | 21.5 GB   |             | Auto                   | Always On               | Disabled                                      | Disabled | true                    |                                    |            |
| da1     |         | 53.7 GB   |             | Auto                   | Always On               | Disabled                                      | Disabled | true                    |                                    |            |
| da2     |         | 53.7 GB   |             | Auto                   | Always On               | Disabled                                      | Disabled | true                    |                                    |            |
| da3     |         | 53.7 GB   |             | Auto                   | Always On               | Disabled                                      | Disabled | true                    |                                    |            |
| da4     |         | 53.7 GB   |             | Auto                   | Always On               | Disabled                                      | Disabled | true                    |                                    |            |
| da5     |         | 53.7 GB   |             | Auto                   | Always On               | Disabled                                      | Disabled | true                    |                                    |            |

#### 3.3 Comprobar el estado del RAID

#### root@ds01:~ # zpool status miRaid01

pool: miRaid01
state: ONLINE
scan: resilvered 2.63M in OhOm with 0 errors on Mon Sep 4 02:25:40 2017
config:

| NAME                                       | STATE  | READ | WRITE | CKSUM |
|--------------------------------------------|--------|------|-------|-------|
| miRaid01                                   | ONLINE | 0    | 0     | 0     |
| mirror-0                                   | ONLINE | 0    | 0     | 0     |
| gptid/f85bbf54-9140-11e7-97f0-080027c38c12 | ONLINE | 0    | 0     | 0     |
| gptid/fa89c1be-9140-11e7-97f0-080027c38c12 | ONLINE | 0    | 0     | 0     |
| mirror-1                                   | ONLINE | 0    | 0     | 0     |
| gptid/fc34c7c9-9140-11e7-97f0-080027c38c12 | ONLINE | 0    | 0     | 0     |
| gptid/fdd9fe67-9140-11e7-97f0-080027c38c12 | ONLINE | 0    | 0     | 0     |

errors: No known data errors

# Tareas

- 1. Investigar los comandos de zpool para agregar un nuevo disco duro al raid miRaid01. Simular la falla en el disco SATA 02, borrar el archivo vdi, crear un nuevo disco duro y agregar este nuevo disco duro al RAID.
  - o Simular falla en disco SATA 02
  - Borrar el archivo r1\_disco02.vdi
  - Crear un nuevo disco duro r1\_disco02nue.vdi
  - Agregar el disco duro r1\_disco02nue al RAID miRaid01
  - o Comprobar el estado del RAID
- 2. Investigar que son los disco SPARE, simule una falla y compruebe que el disco SPARE es tomado en sustituto del disco que se ha remplazado.
- 3. Investigue que ventajas y desventajas tiene la deduplicación en un volumen ZFS

# Anexos

#### A1 - Resumen de comandos para RAID

Ver discos duros, IDE (ad), SATA (ad), ISCI (da), SAS (da)
[root@datastorel] ~# dmesg | grep -i --color SATA
[root@datastorel] ~# dmesg | grep -i transfers
Ver la información de un disco específico, por ejemplo, soporte para smartdrive
[root@datastorel] ~# smartctl -i /dev/ada0
[root@datastorel] ~# camcontrol identify ada0 | more
[root@datastorel] ~# diskinfo -v ada0
Ver temperatura en los discos
[root@datastorel] ~# smartctl -d ata -A /dev/ad0 | grep -i temperature

Ver particiones por disco duro Ver por número de partición [root@datastore1] ~# gpart show

Ver por número etiqueta de partición
[root@datastore1] ~# gpart show -p

Ver por número RAW de la partición
[root@datastore1] ~# gpart show -r

#### Ver estado del RAID Z

[root@datastore1] ~# zpool list

[root@datastore1] ~# zpool status

[root@datastore1] ~# zpool status miRaid01

[root@datastore1] ~# zpool get all miRaid01

Para limpiar el estado
[root@datastore1] ~# zpool clear miRaid01

Ver historial de acciones en el pool [root@datastore1] ~# zpool history –il

Crear espejo [root@datastore1] ~# zpool create tank mirror c4t5d0 c4t6d0

zpool add tank mirror c4t7d0 c4t8d0

## A2 - Enlaces sugeridos

Estado del RAID (zpool) https://www.freebsd.org/cgi/man.cgi?zpool%288%29

#### Administración de los pool

https://www.freebsd.org/doc/handbook/zfs-zpool.html

#### Comandos para reemplazo de disco

https://www.elotrolado.net/wiki/Aprovecha\_tus\_discos\_duros\_viejos\_con\_FreeNAS\_y\_ZFS\_para\_montar\_una\_NAS\_casera

https://serverfault.com/questions/586847/need-to-replace-disk-in-zpool-confused